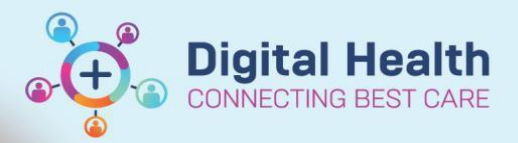

Digital Health Quick Reference Guide

### This Quick Reference Guide will explain how to:

Utilise Scheduling Comments and Reason for Visit, and where these two will appear for the admin and clinician to view.

## A. Scheduling Comments

## 🏠 Handy Hint

At the time of scheduling an appointment, 'Scheduling Comments' is a field that can be used by the admin staff to enter information that thev wish the clinician to see on the Ambulatorv Organiser.

#### 1. Open Scheduling Appointment Book

#### 2. While scheduling an appointment, enter Scheduling Comments

| Books | Appointment    |        |   |
|-------|----------------|--------|---|
| Pooki | lasta cricona- |        | ^ |
| DOOK  |                |        |   |
|       |                |        |   |
| teleb | ng Comments:   |        |   |
| telen | ar appointment | $\cap$ |   |
|       |                |        |   |
|       |                | × .    | 5 |

3. Once appointment has been booked, the Scheduling Comments flow onto the Ambulatory Organiser in the Details column (under the appointment type).

|   | Time               | Duration | Patient                                               | Details                                        | Status            | Notes                     | ٢ |
|---|--------------------|----------|-------------------------------------------------------|------------------------------------------------|-------------------|---------------------------|---|
| ⊿ | Clinic - Footscray |          |                                                       |                                                |                   |                           |   |
| 8 | 8:00 AM            | 30 mins  | INTEGRATIONTESTTHREESC, SCENARION<br>25 Years, Female | Physiotherapy Review<br>telehealth appointment | Booked(Confirmed) | Reason for Visit: testing |   |

# B. Reason for Visit

## 🏠 Handy Hint

Reason for Referral or Reason for Review is a field completed by the clinician at the time of placing a referral or review order, which flows into scheduling and Ambulatory Organiser.

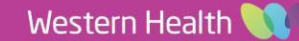

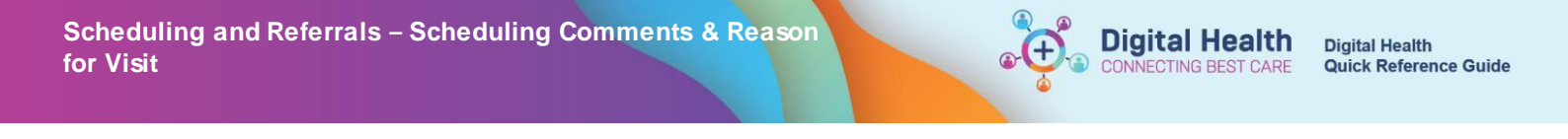

1. In Powerchart, all referral and review orders have these corresponding fields -

| *Reason For Referral: | *Reason For Review: |  |
|-----------------------|---------------------|--|
|                       |                     |  |

2. This reason flows into Schapptbook and can be seen at the time of scheduling the appointment

| Boo  | s Appointment                             |   |     |
|------|-------------------------------------------|---|-----|
| Per  | on name:                                  |   | ^   |
| INT  | EGRATIONTESTTHREESC, SCENARIONINE MS      |   |     |
| *Re  | ison for Return Appointment:              |   |     |
| test | ng la la la la la la la la la la la la la |   |     |
| *Mo  | le of Contact:                            |   |     |
| Fa   | e-toface .                                | ~ |     |
|      |                                           | _ | 6.4 |

3. Once appointment has been booked, this flows onto the Ambulatory Organiser as Reason for Visit

| Time                 | Duration | Patient                                               | Details                                     | Status            | Notes                     | ۲ |
|----------------------|----------|-------------------------------------------------------|---------------------------------------------|-------------------|---------------------------|---|
| a Clinic - Footscray |          |                                                       |                                             |                   |                           |   |
| 8:00 AM              | 30 mins  | INTEGRATIONTESTTHREESC, SCENARION<br>25 Years, Female | Physiotherapy Review telehealth appointment | Booked(Confirmed) | Reason for Visit: testing |   |

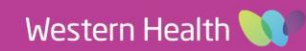